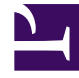

# **GENESYS**

This PDF is generated from authoritative online content, and is provided for convenience only. This PDF cannot be used for legal purposes. For authoritative understanding of what is and is not supported, always use the online content. To copy code samples, always use the online content.

# WebRTC Private Edition Guide

Configure WebRTC Agents with Genesys Softphone

8/25/2025

## Contents

- 1 Pre-requisites
- 2 Configure WebRTC agent with Genesys Softphone using Agent Setup
- 3 Configure Genesys Softphone in WebRTC mode
  - 3.1 Enabling Dynamic Configuration Connector in Connector Mode

Configure WebRTC agents with Genesys Softphone in Genesys cloud using Agent Setup.

#### **Related documentation:**

- •
- •

#### RSS:

• For private edition

### Pre-requisites

- Deploy WebRTC in the Tenant's region. For more information, see Configure and Deploy WebRTC.
- Install Genesys Softphone in the Agent's place. For more information, see Deploying Genesys Softphone.
- Install WWE 9.0+ version, which is a part of GWS.
- Install GWS 9.0+ version in the tenant's region.

Genesys Softphone with WWE works in a Connector mode. In the Connector mode, the configuration is retrieved from the Configuration Server by WWE and sent to the Genesys Softphone.

To configure the Genesys Softphone in WebRTC mode, see Genesys Softphone in WebRTC mode.

# Configure WebRTC agent with Genesys Softphone using Agent Setup

To configure WebRTC agent with Genesys Softphone using Agent Setup:

- 1. Log in to the **Agent Setup** for the corresponding tenant.
- 2. Select Users.
- 3. Click Add User.
- 4. Update all the required fields and configure the phone number.
- 5. Select the **Softphone** check box and **Genesys SoftPhone with WebRTC** in the **SIP Phone Type** drop-down to assign all the mandatory DN level options.
- 6. Click Save.

#### 7. Go to **Users** > **Annex** section and click **Add Section**.

8. In the **Group name** text box, type interaction-workspace and click + to configure the options. Use the following table to fill the options and its values.

| Option name                                      | Option value for WWE9                                                                                                    |
|--------------------------------------------------|----------------------------------------------------------------------------------------------------|
| privilege.sipendpoint.can-use                    | true                                                                                                    |
| privilege.webrtc.can-use                         | false                                                                                                    |
| privilege.voice.can-use                          | true                                                                                                    |
| sipendpoint.transport-protocol                   | https                                                                                                    |
| sipendpoint.uri                                  | https://localhost:8000                                                                                                    |
| sipendpoint.enable-webrtc-auth                   | true                                                                                                    |
| sipendpoint.codecs.enabled.audio                 | opus                                                                                                    |
| sipendpoint.enable-webrtc-signin-with-switchname | true                                                                                                    |
| sipendpoint.proxies.proxy0.http_proxy            | {http_proxy_fqdn:http_proxy_port}<br>Example: sipendpoint.proxies.proxy0.http_proxy =<br>proxy.company.com:8080                                                                                                    |
| webrtc.server-urn                                | webrtc.service-urn =         webrtc.service-urn can be templated using "expression.gws-<br>url.capturing-groups" option.         This option can be configured on CloudCluster application level<br>and/or Agent Group level. Hence, the customer need not<br>configure it for each agent. |

#### 9. Click Save.

#### 10. Go to **Desktop Options** > **Genesys Softphone** section.

11. Select the following check boxes:

#### • Usage of Genesys Softphone

- Uri with https://localhost:8000
  - 12. Configure other options if needed.

#### 13. Click Save.

## Configure Genesys Softphone in WebRTC mode

This section includes information on how to configure Genesys Softphone in WebRTC Connector mode.

Enabling Dynamic Configuration Connector in Connector Mode

1. Select Auto Startup and Enable Dynamic Configuration Connector checkboxes in the Startup and Connector options window.

| Genesys Installation Wizard                                                                             | ×  |
|----------------------------------------------------------------------------------------------------|----|
| Startup and Connector options                                                                           |    |
| Please select product Startup and Connector options                                                     |    |
| Auto Startup<br>Launch Genesys Softphone on Windows startup.                                            |    |
| Enable Dynamic Configuration Connector<br>Enable connector to allow dynamic configuration by Workspace. |    |
| < <u>B</u> ack <u>N</u> ext > Cance                                                                     | el |

2. Provide a proper connector port and select the **Enable Connector Secure Communication (HTTPS)** checkbox.

| nesys Installation Wizard                                                                                               |                                                                                                    |    |
|----------------------------------------------------------------------------------------------------|----------------------------------------------------------------------------------------------------|----|
| Dynamic Configuration Conn                                                                                              | ector parameters                                                                                                    |    |
| Connector Parameters                                                                                                    |                                                                                                    |    |
| Connector Port: 8000                                                                                                    |                                                                                                    |    |
| Select this option if you w                                                                                             | vant to enable secure mode.                                                                                          |    |
| <ul> <li>Select the certificate used in<br/>Self-signed Certificate         Option indicates that insta     </li> </ul> | r <b>or secure communication</b><br><u>e</u><br>allation will generate and install a private self-signed certificati | э. |
| <ul> <li>Certificate Authorities</li> <li>Option indicates that insta<br/>Store.</li> </ul>                             | s (CA's)<br>allation will use a certificate available in Windows Certificate                                         |    |
|                                                                                                    |                                                                                                    |    |
|                                                                                                    |                                                                                                    |    |
|                                                                                                    |                                                                                                    |    |

3. Select the **Self-signed Certificate** check box if you do not have appropriate certificate available in the Windows Certificate Store. Else, select the **Certificate Authorities (CA's)** check box. Proceed with the regular installation process.